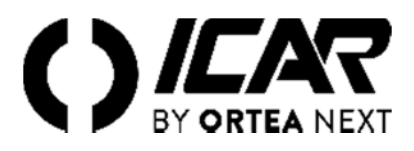

# **RPC 5LGA**

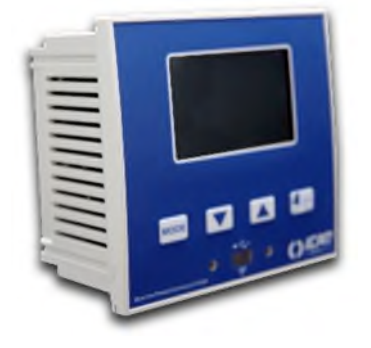

# Controlador automatico de factor de potencia

Manual de operación

¡ATENCIÓN!

Lea atentamente el manual antes de la instalación o el uso.

Este aparato debe ser instalado por personal cualificado, de conformidad con la normativa vigente, con el fin de evitar daños o peligros para personas o cosas. Antes de cualquier intervención en el instrumento, desconecte la tensión de las entradas de medición y potencia y cortocircuite el transformador de corriente. El fabricante no asume ninguna responsabilidad en caso de uso indebido del dispositivo. Los productos descritos en este documento son susceptibles a alteraciones o modificaciones en cualquier momento y sin previo aviso. Por lo tanto, las descripciones y los datos no deben tener ningún valor contractual. Un dispositivo de interrupción debe instalarse cerca del dispositivo y ser fácilmente accesible por el operador. El dispositivo debe estar marcado como dispositivo para interrumpir el aparato (IEC EN 61010-1).

| 1    | DESCRIPCIÓN                                                            | 3   |  |  |  |  |
|------|------------------------------------------------------------------------|-----|--|--|--|--|
| 2    | FUNCIÓN DE LAS TECLAS DELANTERAS                                       | 3   |  |  |  |  |
| 3    |                                                                        | ંર  |  |  |  |  |
| 4    |                                                                        |     |  |  |  |  |
| 7    |                                                                        |     |  |  |  |  |
| 5    | MEDIDAS                                                                | . 4 |  |  |  |  |
| 6    | BLOQUEO DEL TECLADO                                                    | . 4 |  |  |  |  |
| 7    | CAPACIDAD DE EXPANSION                                                 | . 5 |  |  |  |  |
| 8    | PUERTO DE PROGRAMACIÓN IR                                              | . 5 |  |  |  |  |
| 9    | CONFIGURACIÓN DE PARÁMETROS DESDE PC                                   | . 5 |  |  |  |  |
| 10   | CONFIGURACIÓN DE LOS PARÁMETROS (CONFIGURACIÓN) DESDE EL PANEL FRONTAL | . 5 |  |  |  |  |
| 11   | AJUSTE RÁPIDO DE TC                                                    | . 7 |  |  |  |  |
| 12   | TABLA DE PARÁMETROS                                                    | . 7 |  |  |  |  |
| 13   | ALARMAS                                                                | 10  |  |  |  |  |
| 14   | MENÚ DE COMANDO                                                        | 10  |  |  |  |  |
| 15   | USO DE LA CLAVE WI-FI (CX02)                                           | 11  |  |  |  |  |
| 16   |                                                                        | 11  |  |  |  |  |
| 17   | INFORMACIÓN Y SOPORTE TÉCNICO                                          | 11  |  |  |  |  |
| FSOL |                                                                        | 12  |  |  |  |  |
| LUQU |                                                                        | 12  |  |  |  |  |
| TERM |                                                                        | 12  |  |  |  |  |
| DIME |                                                                        |     |  |  |  |  |
|      |                                                                        | 13  |  |  |  |  |
| CARA | ICTERISTICAS TECNICAS                                                  | 14  |  |  |  |  |

# 1 DESCRIPCIÓN

- Controlador automático del factor de potencia.
- Montaje en panel, contenedor estándar de 96x96 mm.
- Pantalla LCD retroiluminada.
- 5LGA con 5 pasos, expandible a 7 máx.
- 4 botones de navegación para funciones y configuraciones.
- Mensajes de alarma con textos en 6 idiomas.
- Bus de expansión con 1 ranura para módulos de expansión:
  - o RS232, interfaces de comunicación RS485.
  - Salidas de relé adicionales
- Alta precisión de las mediciones en verdadero valor efectivo (TRMS).
- Amplia gama de tamaños disponibles, incluidos THD de tensión y corriente con análisis de armónicos simples hasta 15º orden.
- Entrada de medición de voltaje separada de la fuente de alimentación, utilizable con TV en aplicaciones de media tensión.
- Fuente de alimentación auxiliar con amplio rango de tensión (100-440 VAC).
- Interfaz de programación óptica frontal, aislada galvánicamente, de alta velocidad, resistente al agua, compatible con el Dongle USB y WIFI.
- Protección de configuraciones de contraseñas de 2 niveles.
- Copiar para guardar la configuración original.
- Sensor de temperatura incorporado.
- Montaje sin herramientas.

# 2 FUNCIÓN DE LAS TECLAS DELANTERAS

Clave **MODE** Selección de rotación entre las mediciones disponibles. También se usa para acceder a los menús de programación.

Teclas▼ ▲ Tecla Se usan para establecer valores y seleccionar pasos.

Se usa para seleccionar el modo de operación entre manual y automático.

# 3 INDICACIONES DE LA PANTALLA

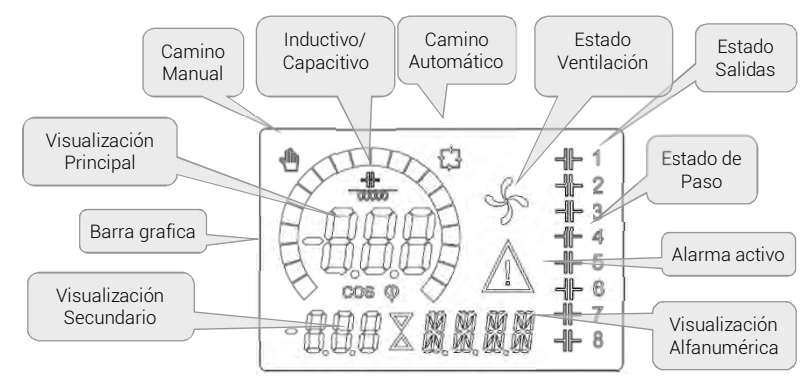

# 4 MODOS DE FUNCIONAMIENTO

# 4.1 MODOS MAN Y AUT

Los iconos AUT y MAN indican el modo de operación automático o manual. Para cambiar los modos, mantenga presionado el botón Marante 1 segundo. El modo de funcionamiento permanece memorizado incluso en ausencia del voltaje de la fuente de alimentación.

# 4.2 Modo manual (MAN) 👘

Cuando el dispositivo está en modo manual, es posible seleccionar uno de los pasos e insertarlo o desconectar manualmente. Además del ícono apropiado, la pantalla alfanumérica muestra MAN para resaltar el modo manual. Presionando MODE puede desplazarse por las otras medidas como de costumbre. Mientras que la pantalla alfanumérica está posicionada en MAN, los pasos se pueden activar / desactivar manualmente. Para seleccionar un paso use los botones

▲ o ▼. El paso seleccionado parpadea rápidamente. Presione MODE para activar o desactivar el paso seleccionado.

Si el paso seleccionado aún no ha completado el tiempo de reconexión, el ícono 🕮 parpadeará para indicar que la operación ha sido aceptado y se ejecutará lo antes posible. La configuración manual de los pasos se mantiene incluso en ausencia del voltaje de suministro. Cuando el dispositivo se vuelve a encender, se restablece el estado original de los pasos.

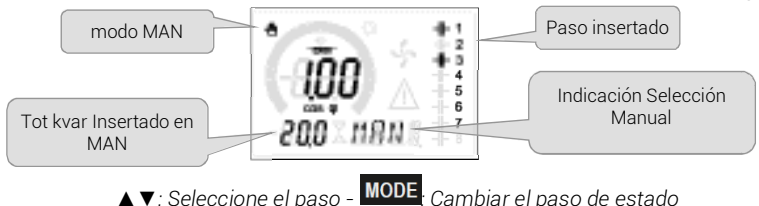

# 4.3 MODO AUTOMÁTICO (AUT)

En modo automático, el controlador calcula la configuración de paso óptima para alcanzar el conjunto cosp.

El criterio de selección toma en consideración muchas variables como: el poder de los pasos individuales, el número de maniobras, el tiempo total de uso, tiempo de reconexión, etc. El controlador resalta la inminencia del encendido o apagado de los pasos con el parpadeo de su número identificador. El parpadeo puede continuar en casos donde la inserción de un paso no es posible debido al tiempo de reconexión (tiempo de descarga del condensador). Para que el dispositivo realice una corrección automática, debe haber una solicitud media de potencia reactiva ( $\Delta$ kVAR) mayor que 50% del paso más pequeño.

# 5 MEDIDAS

El controlador RPC 5LGA proporciona una serie de medidas que se muestran en la pantalla alfanumérica, en combinación

| MEDIDA ICONO DESCRIPCIÓN   |                                           |                                                                                                    |
|----------------------------|-------------------------------------------|----------------------------------------------------------------------------------------------------|
| Delta-kvar                 | ∆kvar                                     | kvar necesitaba alcanzar el punto de referencia cos phi. Si $\Delta kvar$ es positivo, se deben insertar condensadores, si es negativo se desconecta |
| ▼                          | kvar                                      | kvar total de la planta.                                                                                                    |
| ▲                          | ∆STEP                                     | Número de pasos iguales para lograr el factor de potencia objetivo.                                                                                  |
|                            |                                           | MODE                                                                                                    |
| Voltaje                    | Voltaje RMS de la corriente de la planta. |                                                                                                    |
| ▼                          | VHI                                       | Valor de voltaje máximo medido.                                                                                                    |
|                            |                                           | MODE                                                                                                    |
| Corriente                  | А                                         | Corriente RMS de la tensión de la planta.                                                                                                    |
| ▼                          | A HI                                      | Corriente máxima regulada.                                                                                                    |
|                            | ·                                         | MODE                                                                                                    |
| FACTOR DE POTENCIA SEMANAL | WPF                                       | Factor de potencia semanal promedio.                                                                                                    |
| ▼                          | PF                                        | Factor de potencia total instantáneo.                                                                                                    |
|                            | ·                                         | MODE                                                                                                    |
| THD CAP.                   | THdC                                      | Condensadores de distorsión armónica total (THD) en corriente.                                                                                       |
| ▼                          | TC HI                                     | Valor máximo de THD registrado.                                                                                                    |
|                            | ·                                         | MODE                                                                                                    |
| Temperatura                | °C °F                                     | Temperatura interno del sensor.                                                                                                    |
| ▼                          | °CHI °FHI                                 | Temperatura máxima registrada.                                                                                                    |
|                            | ·                                         | MODE                                                                                                    |
| THD VOLTAJE                | THDV                                      | % Total de distorsión armónica (THD) de la tensión del sistema.                                                                                      |
| ▼▲                         | VH02VH15                                  | % de contenido armónico de voltaje desde 2.nd hasta 15.º orden.                                                                                      |
|                            | ·                                         | MODE                                                                                                    |
| THD CORRIENTE              | THDI                                      | Total de distorsión armónica% (THD) de la tensión del sistema.                                                                                       |
| ▼▲                         | IH02IH15                                  | % de contenido armónico de corriente desde 2.nd hasta 15.º orden.                                                                                    |
|                            | ·                                         | MODE                                                                                                    |
| Cos Phi Setpoint<br>▼▲     | IND CAP                                   | Configuración del cosfi deseado                                                                                                    |
|                            |                                           | MODE                                                                                                    |
| Poder de paso<br>▼▲        | %                                         | • Potencia residual del paso como porcentaje del valor nominal establecido                                                                           |
|                            |                                           | MODE                                                                                                    |
| CONTADOR DE PASOS          | OPC                                       | • Contador de las maniobras (cantidad de cambios) de los pasos                                                                                       |
|                            |                                           | MODE                                                                                                    |
| HORAS DE PASO              | Н                                         | • Contador de inserción de pasos                                                                                                    |

• Estas mediciones solo se muestran si la función de ajuste de la potencia del paso está habilitada (P.25 = ON) y la contraseña avanzada está habilitada e insertada.

# 6 BLOQUEO DEL TECLADO

Es posible activar una función que impide la modificación de los parámetros de operación, pero que permite el acceso a las medidas. Para bloquear o desbloquear el teclado, mantenga presionada MODE presione ▲ tres veces, ▼ dos veces y luego suelte MODE .La pantalla mostrará Loc cuando el teclado esté bloqueado y UNL cuando esté desbloqueado. Cuando el bloque está activo, las siguientes operaciones no son posibles:

Cambiar de automático a manual

- Acceder a los menús de configuración
- Cambiar el punto de referencia coso

Al intentar realizar las operaciones anteriores, la pantalla mostrará Loc para indicar la condición de bloqueo.

#### CAPACIDAD DE EXPANSIÓN 7

Gracias a su bus de expansión, el controlador RPC 5LGA se puede ampliar con un módulo adicional.

Los módulos de expansión admitidos por el controlador RPC 5LGA se dividen en las siguientes categorías:

- Pasos adicionales
- Módulos de comunicación

Módulos de I/O digitales .

Para insertar un módulo de expansión:

- Apaque la fuente de alimentación del controlador RPC 5LGA.
- Quite la cubierta protectora de la ranura de expansión.
- Inserte el gancho superior del módulo en la ranura correspondiente en la parte superior de la ranura. .
- Gire el módulo hacia abajo insertando el conector en el bus.
- Presione hasta que el clip en la parte inferior del módulo encaje en su lugar.

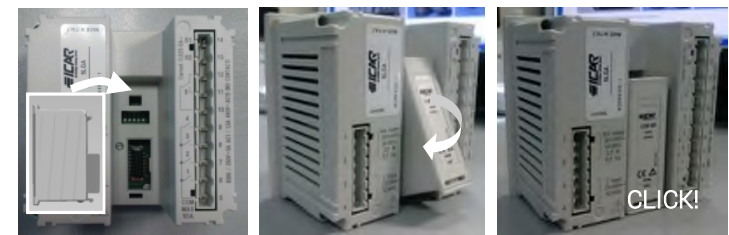

Cuando el controlador RPC 5LGA está encendido, reconoce automáticamente el módulo de expansión conectado a él. Los módulos de expansión proporcionan recursos adicionales que pueden explotarse utilizando los menús de configuración adecuados. Los menús de configuración relacionados con las expansiones están disponibles incluso si los módulos no están físicamente presentes. La siguiente tabla resume los modelos de módulos de expansión admitidos:

| TIPO DE MÓDULO | CÓDIGO | FUNCIÓN     |
|----------------|--------|-------------|
| PASO ADICIONAL | OUT2NO | 2 STEP RELE |
|                | COMUSB | USB         |
| COMUNICACIÓN   | COM232 | RS-232      |
|                | COM485 | RS-485      |

#### PUERTO DE PROGRAMACIÓN IR 8

La configuración de parámetros del controlador RPC 5LGA se puede realizar a través del puerto óptico frontal, a través de la clave de programación USB o de clave WIFI. Este puerto de programación tiene las siguientes ventajas:

- Permite la configuración y el mantenimiento del controlador sin la necesidad de acceder a la parte posterior del aparato o tener que abrir el panel eléctrico.
- Está galvánicamente aislado de los circuitos internos del regulador, lo que garantiza la máxima seguridad para el operador.
- Permite alta velocidad de transferencia de datos.
- Habilita la protección frontal IP54.

9

Restringe la posibilidad de acceso no autorizado a la configuración del dispositivo, ya que requiere la presencia del dispositivo memorias USB o WIFI.

Simplemente sostenga el Dongle hasta el panel frontal, conectando los enchufes a los conectores correspondientes, y el dispositivo será reconocido como lo muestra el LED LINK en el Dongle de programación que parpadea en verde.

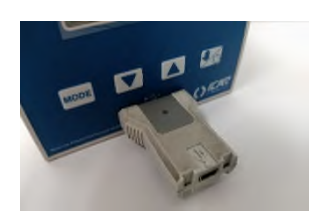

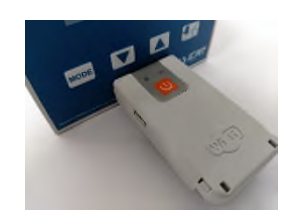

Adaptación de programación WIFI

Adaptación de programación USB

#### CONFIGURACIÓN DE PARÁMETROS DESDE PC Puede usar el software de monitoreo remoto PFC para transferir los parámetros de configuración (previamente programados) del RPC Regulador 5LGA en el disco duro de la PC y viceversa. La transferencia de parámetros de PC a RPC 5LGA puede ser parcial, es decir, solo los parámetros de los menús especificados.

#### 10 CONFIGURACIÓN DE LOS PARÁMETROS (CONFIGURACIÓN) DESDE EL PANEL FRONTAL

Para acceder al menú de programación (configuración): Para acceder a la configuración del controlador, debe estar en modo PRUEBA (primer ajuste)

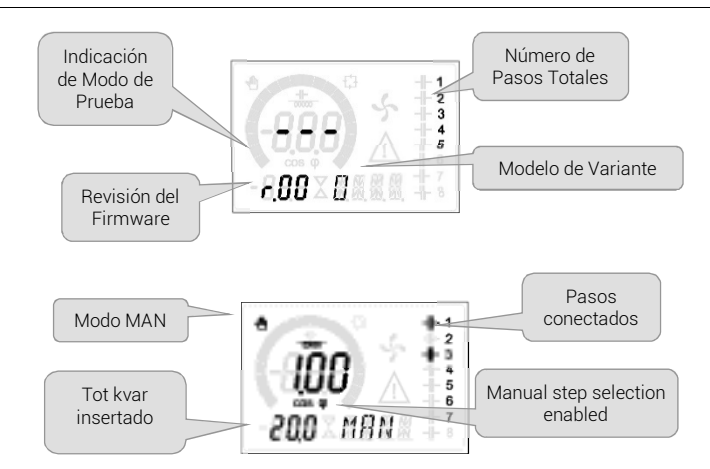

0 en modo MAN

Desde la pantalla de medición normal, mantenga presionado <sup>MODE</sup>durante 3 segundos para que aparezca el menú principal. SET aparece en pantalla principal.

Si la contraseña ha sido configurada (P.21 = ON), aparece PAS (se requiere ingresar la contraseña) en lugar de SET. Establecer

el contraseña numérica con ▲ ▼ y luego presione <sup>26</sup> para pasar al siguiente dígito. Si la contraseña es correcta, se mostrará 0K U 0 0K A dependiendo de si la contraseña es a nivel de usuario o avanzada. Las contraseñas se definen con P.22 y P.23. Por defecto están configurados en 001 y 002. La contraseña avanzada 002 no es disponible si el controlador está instalado en un panel ICAR. Se mostrará ERR si se ingresa una contraseña incorrecta. Después de ingresar la contraseña, se permite el acceso hasta que el dispositivo se restablezca o durante 2 minutos sin presionar ningún botón. Una vez que se ingresa la contraseña, repita el procedimiento para acceder a la configuración.

Presione ▲ ▼ para seleccionar el submenú deseado (BAS→ ADV → ALA ..). que se muestra en la pantalla alfanumérica.

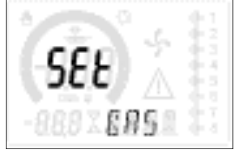

La siguiente tabla enumera los submenús disponibles:

| COD  | DESCRIPCIÓN                         |
|------|-------------------------------------|
| BAS  | Acceso al menú Básico               |
| ADV  | Acceso al menú Avanzado             |
| ALA  | Acceso al menú de alarma            |
| CMD  | Acceso al menú de comando           |
| CUS  | Acceso al menú personalizado        |
| EXIT | Salir sin guardar (cancelar)        |
| SAVE | Salir guardando las configuraciones |

Presione para acceder al submenú seleccionado. Cuando está en un submenú, el código del parámetro seleccionado se muestra en la pantalla principal (ej. P.01), mientras que en las pantallas numéricas y alfanuméricas en la parte inferior se muestran los valores del parámetro y / o la descripción. Presione para avanzar en la selección de elementos (por ejemplo, desplácese por los parámetros P.01 $\rightarrow$ P.02 $\rightarrow$  P.03...) o presione para retirarse. Mientras se selecciona un parámetro, con  $\blacktriangle$  se puede establecer el valor.

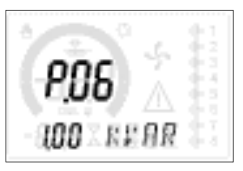

Una vez que se alcanza el último parámetro del menú, presionar de nuevo 2012 regresa a la selección del submenú. Con ▲ ▼, seleccione save para guardar los cambios o EXIT para cancelar.

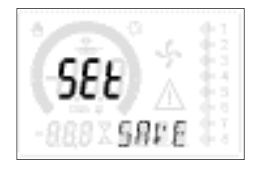

Otra alternativa, desde dentro de la programación, mantener presionado <sup>26</sup> durante tres segundos guardará los cambios y saldrá directamente. Si no se presiona ningún botón durante 2 minutos consecutivos, el menú de configuración se abandona automáticamente y el sistema regresa a la visualización normal sin guardar los parámetros (como con EXIT).

Recordamos que, para los datos de configuración que se pueden modificar desde el teclado, es posible hacer una copia de seguridad (copia de seguridad) en el memoria EEPROM del controlador RPC 5LGA. Esta misma información se puede restaurar en memoria de trabajo. Los comandos de copia de seguridad y recuperación de datos están disponibles en el *Menú de comandos*.

## 11 AJUSTE RÁPIDO DE TC

En los casos donde no se conoce el TC que se usará en el momento de la instalación, se puede dejar el parámetro P.01 Primario TC se establece en OFF y establece todos los parámetros restantes. En este caso, en el momento de la instalación, una vez que el dispositivo esté encendido, la pantalla mostrará ct (Transformador de Corriente) parpadeando. Al presionar

▲ ▼ se configurará el valor de la TC primaria directamente. Una vez que se completa la configuración, presione <sup>26</sup> para confirmar. El dispositivo memoriza la configuración en P.01 y comienza de nuevo directamente en modo automático.

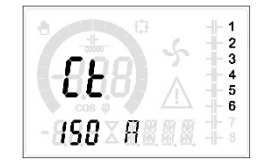

## 12 TABLA DE PARÁMETROS

A continuación se enumeran todos los parámetros de programación disponibles en forma de tabla. Para cada parámetro se muestran el posible intervalo de configuración y el valor predeterminado de fábrica, así como una explicación de la funcionalidad del parámetro. La descripción del parámetro visible en la pantalla puede diferir en algunos casos de lo que se muestra en la tabla debido al valor reducido número de caracteres disponibles. Sin embargo, el código del parámetro sigue siendo válido como referencia.

**Nota**: los parámetros resaltados en la tabla con un fondo sombreado son esenciales para el funcionamiento del sistema, por lo tanto, representan la programación mínima requerida para la operación.

12.1 MENÚ BÁSICO

| COD  | DESCRIPCIÓN                    | PSM | UDM  | DEF      | DISTANCIA                                                |
|------|--------------------------------|-----|------|----------|----------------------------------------------------------|
| P.01 | TC Primario                    | Usr | А    | OFF      | OFF/110.000                                              |
| P.02 | TC Secundario                  | Usr | А    | 5        | 1/5                                                      |
| P.03 | TC Fase de lectura actual      | Usr |      | L1       | L1/L2/L3                                                 |
| P.04 | Polaridad de cableado CT       | Usr |      | Aut      | Aut/Dir/Inv                                              |
| P.05 | Fase de lectura de tensión     | Usr |      | L2-L3    | L1-L2/L2-L3/L3-L1/L1-N/L2-N/L3-N                         |
| P.06 | Pasos más pequeño de potencia  | Usr | Kvar | 1.00     | 0.10 10000                                               |
| P.07 | Voltaje de instalación nominal | Usr | V    | 400V     | 50 50000                                                 |
| P.08 | Frecuencia nominal             | Usr | Hz   | Aut      | Aut/50Hz/60Hz/Var                                        |
| P.09 | Tiempo de reconexión           | Adv | sec  | 60       | 1 30000                                                  |
| P.10 | Sensibilidad                   | Usr | sec  | 60       | 1 1000                                                   |
| P.11 | Paso 1 función                 | Usr |      | OFF      | OFF/ 1 32 / ON<br>NOA / NCA / FAN<br>MAN / AUT<br>A01A12 |
| P.12 | Paso 2 función                 | Usr |      | OFF      | =                                                        |
| P.13 | Paso 3 función                 | Usr |      | OFF      | =                                                        |
| P.14 | Paso 4 función                 | Usr |      | OFF      | =                                                        |
| P.15 | Paso 5 función                 | Usr |      | OFF      | =                                                        |
| P.16 | Paso 6 función                 | Usr |      | OFF      | =                                                        |
| P.17 | Paso 7 función                 | Usr |      | OFF      | =                                                        |
| P.19 | Punto de referencia Cos-phi    | Usr |      | 0.95 IND | 0.50 Ind – 0.50 Cap                                      |
| P.20 | Lenguaje de mensajes de alarma | Usr |      | ENG      | ENG / ITA /FRA / SPA / POR / DEU                         |

P.01 Valor del primario de los transformadores de corriente. Ejemplo: con TC 800/5 configurado 800. Si se establece en OFF, cuando se pone en marcha voltaje que el dispositivo solicitará para configurar el TC y permitir el acceso directo a este parámetro.

P.02 Valor del secundario de los transformadores de corriente. Ejemplo: con TC 800/5 establecido 5.

P.03 Define en qué fase el dispositivo lee la señal actual. La conexión de la entrada de corriente debe coincidir con lo que se establece en este parámetro. Todas las combinaciones posibles con el parámetro P.05 son compatibles.

P.04 Lectura de la polaridad de conexión de los TC. AUT = La polaridad se reconoce automáticamente al encender. Solo se puede usar cuando el sistema no tiene dispositivo generador.

Dir = reconocimiento automático deshabilitado. Conexión directa.

Inv = Reconocimiento automático deshabilitado. Conexión inversa.

P.05 Define en qué fases el dispositivo lee la señal de voltaje. La conexión de las entradas voltmétricas debe coincidir cuánto se establece en este parámetro. Todas las combinaciones posibles con el parámetro P.03 son compatibles.

P.06 Valor en kvar del paso instalado más pequeño (equivalente al peso 1). Potencia reactiva del banco de condensadores suministrado al voltaje nominal especificado en P.07 (ejemplo: 10kvar-460V paso accionado a 400V –10 x (400) 2 / (460) 2 – establecer 7.5kvar)

P.07 Voltaje nominal de instalación, al que se entrega la potencia especificada en P.06.

P.08 Frecuencia de trabajo del sistema:

Aut = selección automática entre 50 y 60 Hz al encender

50 Hz = fijado a 50 Hz

*60 Hz* = fijodo a 60 Hz

Var = variable, medida continua y ajustada.

P.09 Tiempo mínimo que debe pasar entre la desconexión de un paso y la posterior reconexión tanto en MAN como en AUT. Durante este tiempo, el número del paso en la página principal parpadea.

P.10 Sensibilidad de conexión. Parámetro que establece la velocidad de reacción de la unidad de control. Con valores bajos de P.10, la regulación es rápido (mayor precisión alrededor del punto de ajuste pero más maniobras). Con valores más altos, sin embargo, hay reacciones más lentas que la regulación, con menos maniobras de los pasos. El tiempo de demora de reacción es inversamente proporcional a la solicitud de paso para alcanzar el punto de ajuste: tiempo de espera = (sensibilidad / número de pasos requeridos).

Ejemplo: configurar la sensibilidad a 60 s, si se solicita la inserción de un paso de peso 1, se esperan 60 s (60/1 = 60). Si en cambio de servir un total de 4 pasos se espera 15s (60/4 = 15).

P.11 ... P17 Función de los relés de salida 1 ... 7:OFF = No usado

1..32 = Peso del paso. Este relé está conectado a un banco de capacitores cuya potencia es n veces (n = 1 ... 32) la potencia mas pequeña, definido con el parámetro P.06.

ON - Siempre activado.

NOA - Alarma normalmente desenergizada. El relé se energiza en presencia de cualquier alarma con la propiedad de alarma global activa.

NCA - alarma normalmente energizada. El relé se desenergiza en presencia de cualquier alarma con la propiedad de alarma global activa.

FAN - Relé controla el ventilador de enfriamiento.

MAN - Relé energizado cuando la unidad de control está en MAN.

AUT - Relé energizado cuando la unidad de control está en AUT.

A01 ... A12 - El relé se energiza en presencia de la alarma especificada.

P.19 Punto de ajuste (valor a alcanzar) del cos
. Valor utilizado en aplicaciones estándar.

P.20 Idioma de los mensajes de alarma deslizantes.

### 12.2 MENÚ AVANZADO

| COD  | DESCRIPCIÓN                                                  | PSW | UDM               | DEF               | DISTANCIA                                                                               |
|------|--------------------------------------------------------------|-----|-------------------|-------------------|-----------------------------------------------------------------------------------------|
| P.21 | Validación de contraseña                                     | Adv |                   | OFF               | OFF/ON                                                                                  |
| P.22 | Contraseña del usuario                                       | Usr |                   | 001               | 0-999                                                                                   |
| P.23 | Contraseña avanzada                                          | Adv |                   | 002(*)            | 0-999                                                                                   |
| P.24 | Tipo de conexión                                             | Usr |                   | 3PH               | 3PH Trifásico / 1PH Monofásica                                                          |
| P.25 | Paso de ajuste de potencia                                   | Adv |                   | ON                | ON Activado OFF Desactivado                                                             |
| P.26 | Tolerancia + en punto de consigna                            | Usr |                   | 0.00              | 0-0.10                                                                                  |
| P.27 | Tolerancia - en punto de consigna                            | Usr |                   | 0.00              | 0-0.10                                                                                  |
| P.28 | Modo de inserción por pasos                                  | Usr |                   | STD               | STD Estándar / LIN lineal / DISCO                                                       |
| P.29 | Setpoint cosp cogeneracion                                   | Usr |                   | OFF               | OFF / 0.50 IND-0.50 CAP                                                                 |
| P.30 | Sensibilidad a la desconexión                                | Usr | sec               | OFF               | OFF / 1-600                                                                             |
| P.31 | Pasos de desconexión que pasan en MAN                        | Usr |                   | OFF               | OFF Desactivado / ON Habilitado                                                         |
| P.32 | Umbral de alarma de sobrecarga de corriente de condensador   | Adv | %                 | 50                | OFF / 0150                                                                              |
| P.33 | Umbral de sobrecarga para la desconexión<br>inmediata límite | Adv | %                 | 83                | OFF / 0200                                                                              |
| P.34 | TP Principal                                                 | Usr | V                 | OFF               | OFF / 50-50000                                                                          |
| P.35 | TP Secundaria                                                | Usr | V                 | 100               | 50 - 500                                                                                |
| P.36 | Unidad de medida de temperatura                              | Usr |                   | °C                | ° C ° Celsius / ° F Fahrenheit                                                          |
| P.37 | Temperatura de inicio del ventilador                         | Adv | 0                 | 25                | 0212                                                                                    |
| P.38 | Temperatura de parada del ventilador                         |     | •                 | 20                | 0212                                                                                    |
| P.39 | Umbral de alarma de temperatura                              | Adv | 0                 | 55                | 0212                                                                                    |
| P.41 | Umbral máximo de alarma de voltaje                           | Adv | % 110 OFF / 90150 |                   | OFF / 90150                                                                             |
| P.42 | Umbral de alarma de voltaje mínimo                           | Adv | %                 | 90                | OFF / 60110                                                                             |
| P.43 | Umbral de alarma THD V                                       | Adv | %                 | 6                 | OFF / 1250                                                                              |
| P.44 | Umbral de alarma THD I                                       | Adv | %                 | 12                | OFF / 1250                                                                              |
| P.45 | Intervalo de mantenimiento                                   | Adv | h                 | 9000<br>8760(***) | 1 - 30000                                                                               |
| P.46 | Función de gráfico de barras                                 | Usr |                   | Kvar ins/tot      | kvar ins/tot / Corr att/nom / Delta<br>kvar att/tot                                     |
| P.47 | Medida auxiliar predeterminada                               | Usr |                   | Semana TPF        | Delta kvar / V / A / TPF semana/<br>THDC / Temp / THDV / THDI /<br>ROT                  |
| P.48 | Luz de fondo parpadeando en la alarma                        | Usr |                   | OFF               | OFF/ON                                                                                  |
| P.49 | Dirección de serie nodo                                      | Usr |                   | 01                | 01-255                                                                                  |
| P.50 | Velocidad serial                                             | Usr | bps               | 9.6k              | 1.2k / 2.4k / 4.8k / 9.6k / 19.2k /<br>38.4k                                            |
| P.51 | Formato de datos                                             | Usr |                   | 8 bit -n          | 8 bit, sin paridad / 8 bit, impar /<br>8bit,<br>incluso / 7 bit, impar / 7 bit, incluso |
| P.52 | Bit de parada                                                | Usr |                   | 1                 | 1-2                                                                                     |

| COD                                                                      |                                                                                                    | DESCRIPCIÓN                                                                                                    |                      | PSW                  | UDM                        | DEF                                      | DISTANCIA                                                      |  |  |
|--------------------------------------------------------------------------|----------------------------------------------------------------------------------------------------|----------------------------------------------------------------------------------------------------|----------------------|----------------------|----------------------------|------------------------------------------|----------------------------------------------------------------|--|--|
| P.53                                                                     |                                                                                                    | Protocolo                                                                                                    |                      | Usr                  |                            | Modbus<br>BTU                            | Modbus RTU / Modbus ASCII                                      |  |  |
| P.54                                                                     |                                                                                                    | Número de listados de mantenimiento                                                                                                    | 0                    | Adv                  | kcnt                       | OFF                                      | OFF/160                                                        |  |  |
| 2.21 Sie                                                                 |                                                                                                    | stá configurado en OFF, la administrac                                                                                                    | ión de contras       | eñas est             | tá desactiv                | ada y cualquiera                         | a tiene acceso al menú de                                      |  |  |
|                                                                          | con                                                                                                    | iguración y comandos.                                                                                                    |                      |                      |                            |                                          |                                                                |  |  |
| P.22 Co                                                                  |                                                                                                    | n P.21 activo, el valor debe especificarso<br>no P.22 referido el acesso de pivel Ave                                                                                         | e para activar e     | el accesi            | o de nivel o<br>piblo colo | le usuario. Ver e                        | l capítulo acceso por contraseña.                              |  |  |
| P.23<br>P.24                                                             | Núr                                                                                                    | mero de fases del sistema de correcció                                                                                                    | n del factor de      | notenci              | a and a solo               | si el controlado                         | no esta instalado en un panel ICAR                             |  |  |
| P.25                                                                     | Per                                                                                                    | mite la medición de la potencia real de                                                                                                    | los pasos, lleva     | ada a ca             | bo con oca                 | asión de su inse                         | rción. La medida se calcula, siendo la                         |  |  |
|                                                                          | cor                                                                                                    | riente dibujada sobre el total de la plant                                                                                                    | a. La potencia       | medida               | de los pas                 | sos se 'ajusta' de                       | espués de cada maniobra.                                       |  |  |
| P.20 - F                                                                 | .26 - P.27 Tolerancia alrededor del punto de ajuste. Cuando el cosfi está dentro de la banda delimitada por estos parámetros, en es las inserciones por pasos se realizan incluso si Δkvar es mayor que el paso más pequeño. |                                                                                                    |                      |                      |                            |                                          | itada por estos parametros, en AUT no<br>io.                   |  |  |
| P 28                                                                     | NOT                                                                                                    | a: + significa "nacia inductivo",-signific<br>ección del modo de inserción por pasos                                                                                          | a "nacia capaci<br>S | itivo".              |                            |                                          |                                                                |  |  |
| .20                                                                      | Esta                                                                                                    | ándar: operación normal con libre selec                                                                                                    | cción de pasos       |                      |                            |                                          |                                                                |  |  |
|                                                                          | Lin                                                                                                    | eal: los pasos se insertan solo en progr                                                                                                    | esión de izquie      | erda a de            | erecha sigu                | uiendo el númer                          | o de paso, para luego ser                                      |  |  |
|                                                                          | des                                                                                                    | conectado al reves, según una logica L<br>co adicional implica exceder el punto de                                                                                            | IFO (Last In, Fi     | rst Out).<br>rolador | . En caso d<br>no lo inser | e diferentes pas<br>ta                   | os de encendido, si la insercion de un                         |  |  |
|                                                                          | Dis                                                                                                    | co: como el modo Estándar pero con u                                                                                                    | n tiempo de pe       | rmanen               | cia reducio                | do en capacitivo                         |                                                                |  |  |
| P.29                                                                     | Pur                                                                                                    | nto de referencia utilizado cuando el sis                                                                                                    | tema está gen        | erando j             | potencia a                 | ctiva para el pro                        | veedor (con potencia activa / cosφ de                          |  |  |
|                                                                          | señ                                                                                                    | al negativa).                                                                                                    |                      | a vafisiá.           |                            | des ser suián Oi                         |                                                                |  |  |
| P.30                                                                     | Ser                                                                                                    | isibilidad a la desconexión. Como parar                                                                                                    | establecida co       | o renner<br>mo en e  | l narámetr                 | o P 10                                   | esta en OFF, la desconexión tiene el                           |  |  |
| P.31                                                                     | Si e                                                                                                    | está en ON, cuando se cambia del modo                                                                                                    | AUT al modo          | MAN, lo              | is pasos se                | e desconectan e                          | n secuencia.                                                   |  |  |
| P.32                                                                     | Um                                                                                                    | bral de disparo para la protección de se                                                                                                    | obrecarga del c      | condens              | ador (alarr                | na A07), despué                          | s de un tiempo de retardo integral,                            |  |  |
|                                                                          | Not                                                                                                    | ersamente proporcional a la magnitud (<br>ra: esta protección solo se puede usar s                                                                                            | si los condensa      | ja.<br>Indores n     | io tienen di               | spositivos de fili                       | tro como inductores u otros                                    |  |  |
| P.33                                                                     | Um                                                                                                    | bral más allá del cual se restablece el r                                                                                                    | etardo de dispa      | aro de s             | obrecarga,                 | lo que provoca                           | una intervención de alarma inmediata.                          |  |  |
| P.34 - F                                                                 | P.35                                                                                                    | 15 Datos de TP eventualmente usados en diagramas de conexión.                                                                                                    |                      |                      |                            |                                          |                                                                |  |  |
| P.36<br>P.37 - F                                                         | Uni<br>238 c                                                                                                    | dad de medida de temperatura.<br>Temperaturas de arranque y parada p                                                                                                    | ara el sistema (     | de venti             | lación del r               | hanel expresada                          | as en la unidad de medida configurada                          |  |  |
| 1.01 1                                                                   | con                                                                                                    | i P.36.                                                                                                    |                      |                      |                            |                                          |                                                                |  |  |
| P.39                                                                     | Um                                                                                                    | bral de alarma para generación de alar                                                                                                    | ma. A07 tempe        | eratura d            | lemasiado                  | alta.                                    |                                                                |  |  |
| P.41                                                                     | Um                                                                                                    | ibral de alarma de maxima tension, refe<br>raie demasiado alto                                                                                                    | erido al voltaje i   | nominal              | ajustado d                 | con P.U7, mas al                         | la del cual se genera la alarma AU6                            |  |  |
| P.42                                                                     | Um                                                                                                    | bral de alarma de mínima tensión, refe                                                                                                    | rida a la tensiói    | n nomin              | al ajustada                | a con P.07, más                          | allá de la cual se genera la alarma A05                        |  |  |
| - 10                                                                     | volt                                                                                                    | aje muy bajo.                                                                                                    |                      |                      |                            |                                          |                                                                |  |  |
| P.43<br>P.44                                                             | Um                                                                                                    | Ibral de alarma de la THD maxima de la<br>Ibral de alarma de la THD máxima de la                                                                                              | tension del sis      | stema, n<br>sistema  | nas alla de<br>más allá d  | la cual la alarmi<br>le la cual la alarr | a THD ATU se eleva demasiado.<br>na THDLA11 se eleva demasiado |  |  |
| P.45                                                                     | Inte                                                                                                    | ervalo de mantenimiento en horas cuan                                                                                                    | ido se genera la     | a alarma             | a. A12 Man                 | tenimiento ordir                         | nario. El conteo está activo para todo el                      |  |  |
|                                                                          | mo                                                                                                    | mento en que el electrodoméstico permanece encendido. (**) Si el controlador está instalado en un panel ICAR<br>poión del gráfico de barras somicircular                      |                      |                      |                            |                                          |                                                                |  |  |
| P.46                                                                     | Fur                                                                                                    | nción del gráfico de barras semicircular.<br>ar ina (tat) la barra representa quísta representa de patencia está estuelmente incertado en relación con el tatel instala de en |                      |                      |                            |                                          |                                                                |  |  |
|                                                                          | elp                                                                                                    | ar may rot, la parta representa cuanta reposición de potencia está actualmente insertada en relación con el total instalado en panel.                                         |                      |                      |                            |                                          |                                                                |  |  |
|                                                                          | Cor                                                                                                    | rr att / nom: porcentaje actual de corriente con respecto al valor nominal del TC.                                                                                            |                      |                      |                            |                                          |                                                                |  |  |
|                                                                          | Del                                                                                                    | )elta kvar: barra con cero central. Representa el ∆kvar positivo/negativo necesario para alcanzar el punto de referencia a la                                                 |                      |                      |                            |                                          |                                                                |  |  |
| P.47                                                                     | Me                                                                                                    | dida predeterminada mostrada en la pa                                                                                                    | intalla secunda      | aria. Al c           | onfigurar e                | el ROT, las medio                        | ciones se muestran en rotación.                                |  |  |
| P.48                                                                     | Si s                                                                                                    | se configura en ON, la luz de fondo de la pantalla parpadeará cuando haya una alarma.                                                                                         |                      |                      |                            |                                          |                                                                |  |  |
| P.49<br>P.50                                                             | Dire                                                                                                    | eccion serial (nodo) del protocolo de co<br>ocidad de transmisión del puerto de tra                                                                                           | municacion.          |                      |                            |                                          |                                                                |  |  |
| P.51                                                                     | For                                                                                                    | mato de datos. Configuración de 7 bits                                                                                                    | posible solo pa      | ara el pr            | otocolo AS                 | SCII.                                    |                                                                |  |  |
| P.52 Nú                                                                  |                                                                                                    | lúmero de bits de parada.                                                                                                    |                      |                      |                            |                                          |                                                                |  |  |
| 2.53 Ele                                                                 |                                                                                                    | ccion del protocolo de comunicacion.<br>Tine el púmero de maniobras de paso (c                                                                                                | onsiderando el       | م معدم ا             | ua tiona al                | conteo más alto                          | ) más allá del cual se genera la alarma                        |  |  |
|                                                                          | ma                                                                                                    | ntenimiento A12 Mantenimiento ordina                                                                                                    | rio. Este parán      | netro de             | be usarse                  | como una alterr                          | nativa a P.45. Si tanto P.45 como P.54                         |  |  |
| están configurados en uno el valor distinto de OFF tiene prioridad P.45. |                                                                                                    |                                                                                                    |                      |                      |                            |                                          |                                                                |  |  |
| 12.3                                                                     | ME                                                                                                    | NU ALAKMAS                                                                                                    |                      |                      |                            |                                          |                                                                |  |  |
| COD                                                                      |                                                                                                    | DESCRIPCION                                                                                                    | PSW                  | UDM                  | DEF                        | DISTANC                                  |                                                                |  |  |
| P.61                                                                     |                                                                                                    | Alarma habilitada AUI                                                                                                    | Adv                  |                      | ALA                        | UFF / ON                                 | / ALA / DISC / A+D                                             |  |  |
| P.62                                                                     |                                                                                                    | Retardo de alarma A01                                                                                                    | Adv                  |                      | 15                         | 0-240                                    |                                                                |  |  |
| P.63                                                                     |                                                                                                    | Unidad de medición de retardo A01                                                                                                    | Adv                  |                      | min                        | Min / Sec                                |                                                                |  |  |
| P.94                                                                     |                                                                                                    | Alarma habilitada A12                                                                                                    | Adv                  |                      | ALA                        | OFF / ON                                 | / ALA / DISC / A+D                                             |  |  |
| P.95                                                                     |                                                                                                    | Retardo de alarma A12                                                                                                    | Adv                  |                      | 120                        | 0-240                                    |                                                                |  |  |

Min / Sec P.96 Unidad de medición de retardo A12 Adv sec P.61 Activa la alarma A01 y define el comportamiento de la unidad de control cuando la alarma está activa:

OFF - Alarma deshabilitada

ON - Alarma habilitada

ALA - Alarma habilitada, relé de alarma global activado (si está configurado) DISC - Alarma habilitada, desconexión de pasos

A + D - relé de alarma energizado y desconexión de los pasos.

P.62 Tiempo de retardo de alarma A01.

- P.63 Unidad de medición de retardo de alarma A01.
- P.64 Como P.61, para la alarma A02.
- P.65 Como P.62 para la alarma A02.
- P.66 Como P.63, para la alarma A02.
- P.94 Como P.61, para la alarma A12.
- P.95 Como P.62 para la alarma A12.
- P.96 Como P.63, para la alarma A12.

#### 13 ALARMAS

Cuando ocurre una alarma, la pantalla muestra un icono de alarma, un código de identificación y una descripción de alarma en el idioma seleccionado. Si se presionan los botones de navegación de página, el mensaje de desplazamiento con las indicaciones de alarma desaparece momentáneamente y luego reaparecer después de 30 segundos. El restablecimiento de alarmas es automático cuando desaparecen las condiciones que las generaron. Tras la aparición de una o más alarmas, el regulador RPC 5LGA tiene un comportamiento que depende de la configuración de la propiedades de alarmas activas.

#### **13.1** DESCRIPCIÓN DE ALARMAS

| COD | ALARMA                             | DESCRIPCIÓN                                                                                                    |
|-----|------------------------------------|----------------------------------------------------------------------------------------------------|
| A01 | Bajo la compensación               | En el modo automático, se ingresan todos los pasos disponibles, pero el cosfi<br>permanece más inductivo que el punto de referencia.                                                                                                    |
| A02 | Compensación excesiva              | En modo automático, todos los pasos están desconectados, y el cosfi medido es<br>más capacitivo que el punto de ajuste.                                                                                                    |
| A03 | Sistema actual muy bajo            | La corriente que circula en las entradas actuales es inferior al mínimo permitido por<br>el rango de medir. Condición que puede ocurrir normalmente si el sistema no tiene<br>carga.                                                                      |
| A04 | Sistema actual demasiado alto      | La corriente que circula en las entradas actuales es más alta que el máximo<br>permitido por el rango de medir.                                                                                                    |
| A05 | Voltaje del sistema demasiado bajo | El voltaje medido es menor que el umbral establecido con P.42                                                                                                    |
| A06 | Voltaje del sistema demasiado alto | El voltaje medido es más alto que el umbral establecido con P.41.                                                                                                    |
| A07 | Sobrecarga actual condensadores    | La sobrecarga calculada del condensador es más alta que los umbrales<br>establecidos con P.32 y P.33. Cuando las condiciones han cesado, la visualización<br>de la alarma permanece durante los siguientes 5 minutos o hasta que se presione<br>un botón. |
| A08 | La temperatura es muy alta         | La temperatura del panel está por encima del umbral establecido con P.39                                                                                                    |
| A09 | Lanzamiento sin tensión            | Se ha producido una liberación sin tensión en las entradas de tensión de líneas, que dura mas de 8 ms.                                                                                                    |
| A10 | Voltaje THD demasiado alto         | La THD de la tensión del sistema está por encima del umbral establecido con P.43                                                                                                    |
| A11 | THD sistema actual demasiado alto  | La THD de la corriente del sistema es más alta que el umbral establecido con P.44                                                                                                    |
| A12 | Mantenimiento ordinario            | El intervalo de mantenimiento establecido con P.45 ha expirado. Para reiniciar la<br>alarma, use el Comando C.01 (ver menú de comandos)                                                                                                    |

#### **13.2** PROPIEDADES DE ALARMA PREDETERMINADAS

| COD | DESCRIPCIÓN                            | HABILITAR | ALARMA DE RELÉ | DESCONEXIÓN | RETRASO |
|-----|----------------------------------------|-----------|----------------|-------------|---------|
| A01 | Bajo la Compensación                   | •         | •              |             | 15 Min  |
| A02 | Compensación excesiva                  |           |                |             | 120 S   |
| A03 | corriente actual muy bajo              | •         | •              | •           | 30 S    |
| A04 | corriente actual demasiado alto        | •         | •              |             | 60 S    |
| A05 | Voltaje del sistema demasiado bajo     | •         | •              |             | 60 S    |
| A06 | Voltaje del sistema demasiado alto     | •         | •              | •           | 15 Min  |
| A07 | Sobrecarga de corriente de condensador | •         | •              | •           | 3 Min   |
| A08 | La temperatura es muy alta             | •         | •              | •           | 60 S    |
| A09 | Liberación sin tensión                 | •         | •              | •           | 0 S     |
| A10 | Voltaje THD demasiado alto             | •         | •              | •           | 60 S    |
| A11 | THD actual demasiado alto              | •         | •              | •           | 60 S    |
| A12 | Mantenimiento solicitado               | •         | •              |             | 0 S     |

# 14 MENÚ DE COMANDO

El menú de comando le permite realizar operaciones ocasionales, como reiniciar mediciones, contadores, alarmas, etc. Si la contraseña ha sido ingresada, entonces también es posible realizar operaciones automáticas útiles usando el menú de comando para el propósito de configurar el instrumento. Con la unidad de control en modo MAN, presione durante 5 segundos. Presione  $\blacktriangle$  para seleccionar CMD. Presione  $\bowtie$  para acceder al Menú de Comando. Seleccione el comando deseado con mode o  $\bowtie$  Mantenga presionado  $\blacktriangle$  por tres segundos para ejecutar el comando. El controlador 5LGA RPC muestra ok? con cuenta a la inversa. Si mantiene presionado  $\bigstar$  hasta el final de la cuenta atrás, se ejecuta el comando, mientras que si suelta el botón antes del fin el comando se cancela.

| COD. | COMANDO             | PSW | DESCRIPCIÓN                                                                     |
|------|---------------------|-----|---------------------------------------------------------------------------------|
| C01  | RESET MAINTENANCE   | Usr | Restablecer el intervalo de mantenimiento.                                      |
| C02  | RESET STEP COUNT    | Adv | Restablece el contador de maniobras de pasos.                                   |
| C03  | RESET STEP TRIMMING | Adv | Restaure las potencias originales en el ajuste de paso.                         |
| C04  | RESET STEP HOURS    | Adv | Restablezca el paso del contador de horas de operación.                         |
| C05  | RESET MAX VALUES    | Adv | Restablezca los valores pick máximos.                                           |
| C06  | RESET WEEKLY TPF    | Usr | Restablecer la memoria semanal TPF.                                             |
| C07  | SETUP TO DEFAULT    | Adv | Restablezca los parámetros a los valores predeterminados de fábrica.            |
| C08  | SETUP BACKUP        | Adv | Guarde una copia de seguridad de la configuración de configuración del usuario. |
| C09  | SETUP RESTORE       | Usr | Restablezca los parámetros al valor de copia de fábrica.                        |

# 15 USO DE LA CLAVE WI-FI (CX02)

La clave WI-FI además de proporcionar la conexión WI-FI con PC, tableta o teléfono inteligente también tiene la posibilidad de para poder almacenar y transferir un bloque de datos hacia y desde el controlador RPC 5LGA. Inserte el Dongle WI-FI en el asiento apropiado en la parte frontal del controlador RPC 5LGA. Encienda el botón WI-FI presionando el botón durante 2 segundos. Espere hasta que el LED LINK se ilumine en naranja. Presione el botón WI-FI 3 veces consecutivas y rápidamente. En este punto, la pantalla del controlador RPC 5LGA muestra el primero de los comandos posibles (D1 ... D6). Presione los

botones ▲ ▼ para seleccionar el comando deseado. Presione <sup>1</sup>/<sub>2</sub> para ejecutar el comando seleccionado. Se requerirá confirmación (oĸ?). Presione nuevamente <sup>1</sup>/<sub>2</sub> para confirmar o <sup>MODE</sup> para cancelar. A continuación se encuentra la lista de comandos disponibles:

| COD | COMANDO             | DESCRIPCIÓN                                                                                  |
|-----|---------------------|----------------------------------------------------------------------------------------------|
| D1  | SETUP DEVICE → CX02 | Copie ajuste de configuración desde el regulador RPC 5LGA al dispositivo de seguridad WI-FI. |
| D2  | SETUP CX02 → DEVICE | Copie los ajuste de configuración desde el botón al controlador RPC 5LGA.                    |
| D3  | CLONE DEVICE → CX02 | Copie ajuste de configuración y datos de trabajo desde el regulador RPC 5LGA a Dongle WI-FI. |
| D4  | CLONE CX02 → DEVICE | Copie la configuración y los datos de trabajo desde la Dongle WI-FI a controlador RPC 5LGA.  |
| D5  | INFO DATA CXO2      | Ver información sobre los datos almacenados en el dispositivo de seguridad WI-FI.            |
| D6  | EXIT                | Salir del menú.                                                                              |

# 16 INSTALACIÓN

El regulador RPC 5LGA está diseñado para montaje empotrado. Con el montaje correcto garantiza una protección frontal IP54. Desde el interior del panel, para cada uno de los cuatro clips de fijación, coloque el clip en una de las dos guías laterales, luego presionando el borde del clip para ajustar la segunda guía en su lugar.

Empuje el clip hacia adelante presionando hacia abajo sobre sus paredes laterales y deslizándolas sobre las guías hasta que las alas apropiadas prensa deformable tanto como sea posible contra la superficie interna del panel.

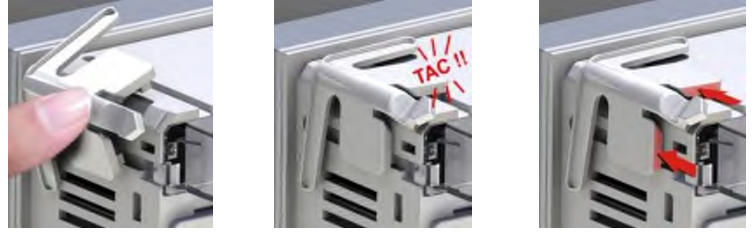

Para las conexiones eléctricas, consulte los diagramas de conexión dados en el capítulo específico y las prescripciones informadas en la tabla de características técnicas.

# 17 INFORMACIÓN Y SOPORTE TÉCNICO

ICAR by ORTEA NEXT ORTEA S.p.A Via dei Chiosi 21 20873 Cavenago B.za (MB) – Italie Tel. +39 02 9591 7800 www.next.ortea.com ortea@ortea.com

# ESQUEMAS DE CONEXIÓN

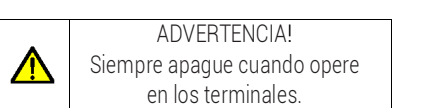

ALL75 nov21

# INSERCIÓN TRIFÁSICA ESTÁNDAR

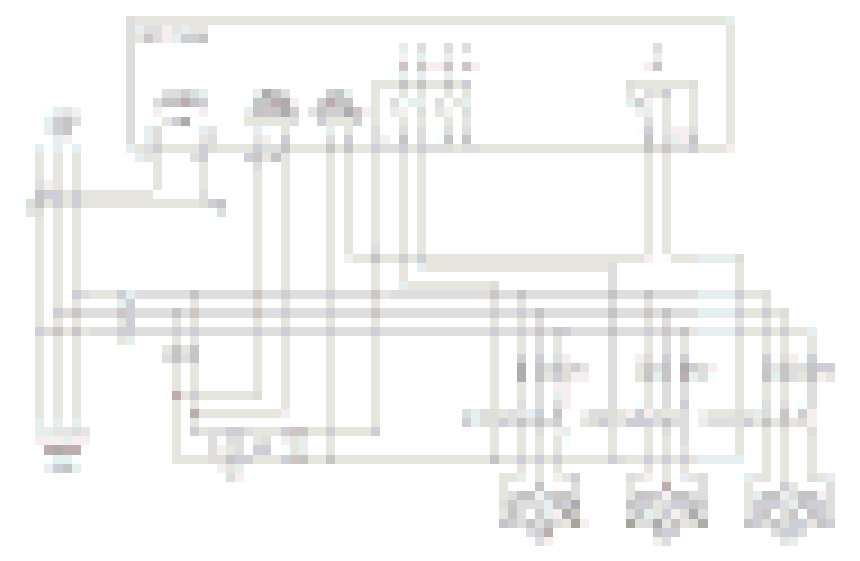

| INSERCIÓN ESTÁNDAR TRIFÁSICA (predeterminado) Configuración predeterminada para aplicaciones estándar                                                          |                                       |  |  |  |  |  |
|----------------------------------------------------------------------------------------------------|---------------------------------------|--|--|--|--|--|
| Mida la tensión                                                                                                    | 1 medida de voltaje vinculado L2-L3   |  |  |  |  |  |
| Medida actual                                                                                                    | Fase L1                               |  |  |  |  |  |
| Ángulo de fase                                                                                                    | Entre V (L2-L3) y I (L1) ⇒ 90°        |  |  |  |  |  |
| Medición de sobrecarga del capacitor                                                                                                    | 1 medida calculada en L2-L3           |  |  |  |  |  |
| Parametrización                                                                                                    | P.03 = L1 - P.05 = L2-L3 - P.24 = 3PH |  |  |  |  |  |
| NOTAS                                                                                                    |                                       |  |  |  |  |  |
| Para la inserción trifásica, la entrada de tensión debe estar conectada entre dos fases; el T.A. de línea debe insertarse en la fase restante. La polaridad de |                                       |  |  |  |  |  |
| la entrada actual es irrelevante.                                                                                                    |                                       |  |  |  |  |  |

### INSERCIÓN MONOFÁSICA

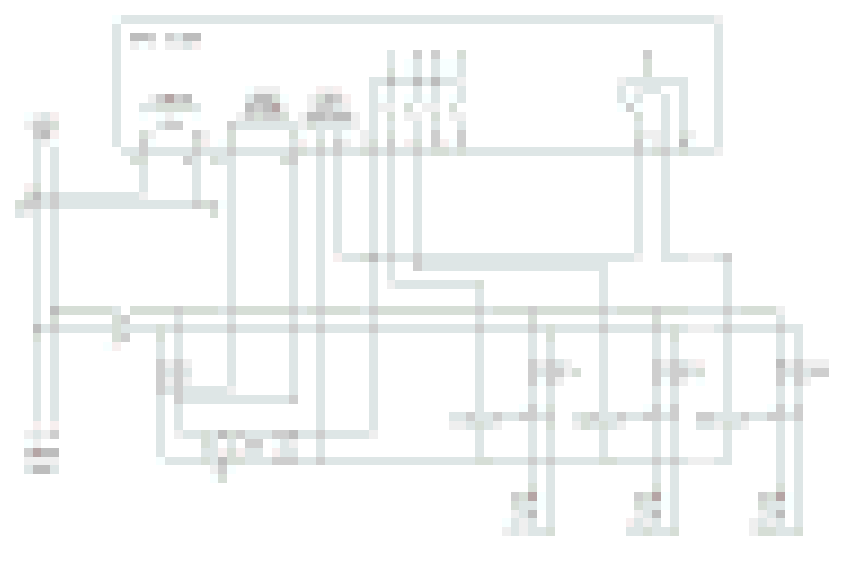

| INSERCIÓN MONOFÁSICA Configuración para aplicaciones con corrección de factor de potencia monofásica |                                      |  |
|----------------------------------------------------------------------------------------------------|--------------------------------------|--|
| Mida la tensión                                                                                      | 1 medida de tensión de fase L1-N     |  |
| Medida actual                                                                                        | Fase L1                              |  |
| Ángulo de fase                                                                                       | Entre V (L1-N) y I (L1) ⇒ 0°         |  |
| Sobrecarga del condensador                                                                           | 1 medida calculada en L1-N           |  |
| Ajuste de parámetros                                                                                 | P.03 = L1 - P.05 = L1-N - P.24 = 1PH |  |
| NOTAS                                                                                                |                                      |  |
| IMPORTANTE! La polaridad de la entrada actual es irrelevante.                                        |                                      |  |

12/16

# LISTADO EN MT

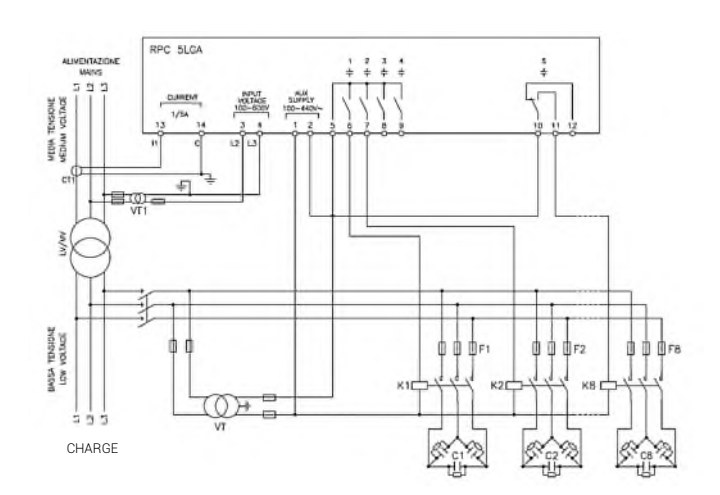

| INSERCIÓN CON MEDIDAS EN MT Y ACOPLAMIENTO EN BT |                                                           |                                            |
|--------------------------------------------------|-----------------------------------------------------------|--------------------------------------------|
| Mida la tensión                                  | 1 medición de la tensión de enlace L2-L3 en media tensión |                                            |
| Medida actual                                    | Fase L1 en media tensión                                  |                                            |
| Ángulo de fase                                   | 90°                                                       |                                            |
| Ajuste de parámetros                             | P.03 = L1<br>P.05 = L2-L3<br>P.24 = 3PH                   | P34 = VT1 Primario<br>P35 = VT1 Secundario |

# TERMINALES

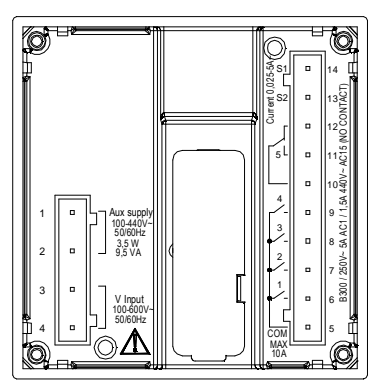

# DIMENSIONES Y PERFORACIÓN [mm]

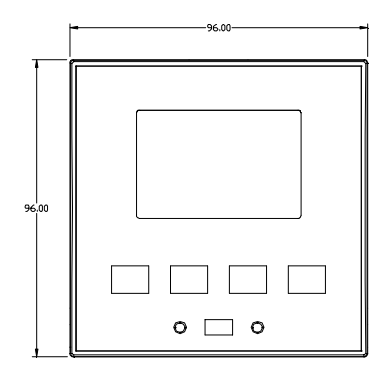

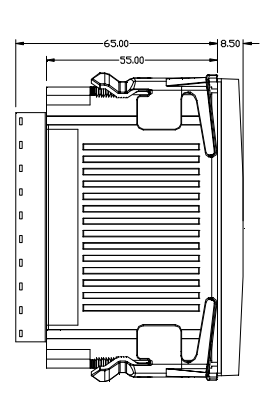

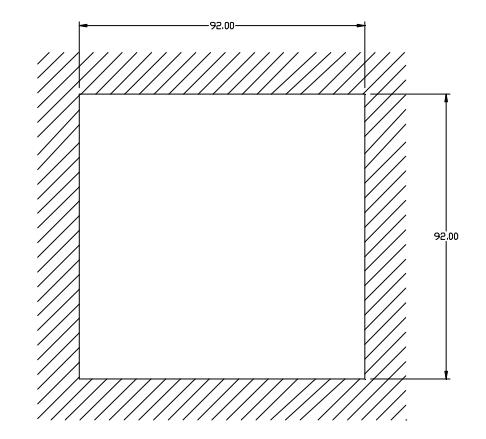

# CARACTERÍSTICAS TÉCNICAS

| ALIMENTACION                                                                                                    |                                                                                                    |
|----------------------------------------------------------------------------------------------------|----------------------------------------------------------------------------------------------------|
| Voltaje nominal Us 0                                                                                                    | 100 - 440V~ 110 - 250V=                                                                                                    |
| Límites de operación                                                                                                    | 90 - 484V~ 93,5 - 300V=                                                                                                    |
| Frequencia                                                                                                    | 45 - 66Hz                                                                                                    |
| Potonoia obserbida / disinada                                                                                                    |                                                                                                    |
|                                                                                                    | 5,5W - 9,5VA                                                                                                    |
| Rele de liberación a la microinterrupciones                                                                                                    | >= 8ms                                                                                                    |
| Tiempo de inmunidad a la microinterrupciones                                                                                                    | <= 25ms                                                                                                    |
| ENTRADA DE VOLTAJE                                                                                                    |                                                                                                    |
| Tensión nominal Ue max                                                                                                    | 600VAC L-L (346VAC L-N)                                                                                                    |
| Bango de medición                                                                                                    | 50, 720V I = I, (415VAC I = N)                                                                                                    |
|                                                                                                    |                                                                                                    |
| Rango de frecuencia                                                                                                    | 4565HZ                                                                                                    |
| l ipo de medida                                                                                                    | True RMS                                                                                                    |
| Impedancia de la entrada de medición                                                                                                    | $> 0.55M\Omega$ L-N $> 1,10M\Omega$ L-L                                                                                                    |
| Modo de conexión                                                                                                    | 1-ph.; 2-ph.; 3-ph. (+N); balanced 3-ph.                                                                                                    |
| Exactitud de medición                                                                                                    | +1% +0.5 digit                                                                                                    |
|                                                                                                    | _1.0_00 digit                                                                                                    |
|                                                                                                    | 14 - 54                                                                                                    |
|                                                                                                    |                                                                                                    |
| Rango de medición                                                                                                    | 5A: 0,025 - 6° - 1A: 0,025 - 1,2A~                                                                                                    |
| Tipo de entrada                                                                                                    | TA ext bt                                                                                                    |
| Tipo de medida                                                                                                    | True RMS                                                                                                    |
| Límite térmico permanente                                                                                                    | +20% le                                                                                                    |
| Límite térmice de certe duración                                                                                                    | 504 / 1 coo                                                                                                    |
|                                                                                                    |                                                                                                    |
| Exactitud de medicion                                                                                                    | ± 1% (U, I I,ZIN) ±U,5 digit                                                                                                    |
| El consumo interno                                                                                                    | <0,6VA                                                                                                    |
| PRECISIÓN DE MEDIDAS                                                                                                    |                                                                                                    |
| Voltaje de línea                                                                                                    | ±0,5% f.s. ±1digit                                                                                                    |
| SALIDAS DE RELÉ: SALIDAS 1 A 4                                                                                                    |                                                                                                    |
| Tipe de contacte                                                                                                    | Av1 NO+comune cont                                                                                                    |
|                                                                                                    |                                                                                                    |
| Datos de uso UL                                                                                                    | B300 30V= TA aux                                                                                                    |
| Voltaje de operación máximo                                                                                                    | 440V~                                                                                                    |
| Caudal nominal                                                                                                    | AC1-5A 250V~ AC15-1,5A 440V~                                                                                                    |
| Corriente máxima en el terminal de contacto común                                                                                                    | 104                                                                                                    |
| SALIDAS DE BELÉ: SALIDA 5                                                                                                    |                                                                                                    |
| Tine de contente                                                                                                    | 1                                                                                                    |
|                                                                                                    | i cont. de intercambio                                                                                                    |
| Datos de uso UL                                                                                                    | B300 / 30V= 1A aux                                                                                                    |
| Voltaje de operación máximo                                                                                                    | 415V~                                                                                                    |
| Caudal nominal                                                                                                    | AC1-5A 250V~ AC15-1,5A 440V~ (NO)                                                                                                    |
| TENSIÓN DE AISLAMIENTO                                                                                                    |                                                                                                    |
| Voltaie de aislamiento nominal Lli                                                                                                    | 600Vc:                                                                                                    |
| Nershare de terreién celle de incrudes timen                                                                                                    | 05001                                                                                                    |
| Nombres de tension sello de impulso Uimp                                                                                                    | 9,587                                                                                                    |
| Voltaje de sellado a frecuencia de operación                                                                                                    | 5,2kV                                                                                                    |
| CONDICIONES DE OPERACIÓN                                                                                                    |                                                                                                    |
| Temperatura de funcionamiento                                                                                                    | -20 - +60°C                                                                                                    |
| Temperatura de almacenamiento                                                                                                    | -30 - ±80°C                                                                                                    |
| Humodad relativa                                                                                                    | <pre>&gt;&gt;&gt;&gt;&gt;&gt;&gt;&gt;&gt;&gt;&gt;&gt;&gt;&gt;&gt;&gt;&gt;&gt;&gt;&gt;&gt;&gt;&gt;&gt;&gt;&gt;&gt;&gt;&gt;&gt;&gt;&gt;&gt;&gt;&gt;</pre>                                                                                                    |
|                                                                                                    | 0 0 0 0 0 0 0 0 0 0 0 0 0 0 0 0 0 0 0                                                                                                    |
| iviaxima contaminacion ambiental                                                                                                    | 2                                                                                                    |
| Categoría de sobretensión                                                                                                    | 3                                                                                                    |
| Categoría de medición                                                                                                    |                                                                                                    |
| Secuencia climática                                                                                                    | Z/ABDM (IEC/EN 60068-2-61)                                                                                                    |
| Resistencia a los golnes                                                                                                    | 15g (JEC/EN 60068-2-27)                                                                                                    |
| Registencia a los golpes                                                                                                    |                                                                                                    |
| nesistericia a las vibraciones                                                                                                    |                                                                                                    |
| A ANEVIANEA                                                                                                    |                                                                                                    |
| CUNEXIONES                                                                                                    |                                                                                                    |
| Tipo de abrazaderas                                                                                                    | Extraible                                                                                                    |
| Tipo de abrazaderas<br>Sección del conductor (mínimo y máximo)                                                                                                    | Extraible<br>0,22,5 mmq (24+12 AWG)                                                                                                    |
| Tipo de abrazaderas<br>Sección del conductor (mínimo y máximo)<br>Datos de uso UL                                                                                                    | Extraible<br>0,22,5 mmq (24÷12 AWG)                                                                                                    |
| Tipo de abrazaderas<br>Sección del conductor (mínimo y máximo)<br>Datos de uso UL<br>Sección del conductor (mín y máx)                                                                                                    | Extraible<br>0,22,5 mmq (24÷12 AWG)<br>0,752.5 mm² (18-12 AWG)                                                                                                    |
| Tipo de abrazaderas<br>Sección del conductor (mínimo y máximo)<br>Datos de uso UL<br>Sección del conductor (mín y máx)<br>Par de apriete                                                                                                    | Extraible<br>0,22,5 mmq (24÷12 AWG)<br>0,752.5 mm² (18-12 AWG)<br>0,56 Nm (5 LBin)                                                                                                    |
| Tipo de abrazaderas<br>Sección del conductor (mínimo y máximo)<br>Datos de uso UL<br>Sección del conductor (mín y máx)<br>Par de apriete<br>CONTENEDOR                                                                                                    | Extraible         0,22,5 mmq (24+12 AWG)         0,752.5 mm² (18-12 AWG)         0,56 Nm (5 LBin)                                                                                                    |
| Tipo de abrazaderas<br>Sección del conductor (mínimo y máximo)<br>Datos de uso UL<br>Sección del conductor (mín y máx)<br>Par de apriete<br>CONTENEDOR                                                                                                    | Extraible         0,22,5 mmq (24+12 AWG)         0,752.5 mm² (18-12 AWG)         0,56 Nm (5 LBin)                                                                                                    |
| Tipo de abrazaderas<br>Sección del conductor (mínimo y máximo)<br>Datos de uso UL<br>Sección del conductor (mín y máx)<br>Par de apriete<br>CONTENEDOR<br>Ejecución<br>Material                                                                                                    | Extraible         0,22,5 mmq (24+12 AWG)         0,752.5 mm² (18-12 AWG)         0,56 Nm (5 LBin)                                                                                                    |
| Tipo de abrazaderas<br>Sección del conductor (mínimo y máximo)<br>Datos de uso UL<br>Sección del conductor (mín y máx)<br>Par de apriete<br>CONTENEDOR<br>Ejecución<br>Material                                                                                                    | Extraible         0,22,5 mmq (24÷12 AWG)           0,752.5 mm² (18-12 AWG)         0,56 Nm (5 LBin)           Incastrado           Policarbonato                                                                                                    |
| Tipo de abrazaderas<br>Sección del conductor (mínimo y máximo)<br>Datos de uso UL<br>Sección del conductor (mín y máx)<br>Par de apriete<br>CONTENEDOR<br>Ejecución<br>Material<br>Grado de protección frontal                                                                                                    | Extraible         0,22,5 mmq (24÷12 AWG)         0,752.5 mm² (18-12 AWG)         0,56 Nm (5 LBin)         Incastrado         Policarbonato         IP54 frente IP20 terminales                                                                                                    |
| Tipo de abrazaderas<br>Sección del conductor (mínimo y máximo)<br>Datos de uso UL<br>Sección del conductor (mín y máx)<br>Par de apriete<br><b>CONTENEDOR</b><br>Ejecución<br>Material<br>Grado de protección frontal<br>Peso                                                                                                    | Extraible         0,22,5 mmq (24÷12 AWG)           0,752.5 mm² (18-12 AWG)         0,56 Nm (5 LBin)           Incastrado         Policarbonato           IP54 frente IP20 terminales         350g                                                                                                    |
| Tipo de abrazaderas<br>Sección del conductor (mínimo y máximo)<br>Datos de uso UL<br>Sección del conductor (mín y máx)<br>Par de apriete<br>CONTENEDOR<br>Ejecución<br>Material<br>Grado de protección frontal<br>Peso<br>APROBACIONES Y CUMPLIMIENTO                                                                                                    | Extraible         0,22,5 mmq (24÷12 AWG)         0,752.5 mm² (18-12 AWG)         0,56 Nm (5 LBin)         Incastrado         Policarbonato         IP54 frente IP20 terminales         350g                                                                                                    |
| Tipo de abrazaderas         Sección del conductor (mínimo y máximo)         Datos de uso UL         Sección del conductor (mín y máx)         Par de apriete         CONTENEDOR         Ejecución         Material         Grado de protección frontal         Peso         APROBACIONES Y CUMPLIMIENTO         cUI us                                         | Extraible         0,22,5 mmq (24+12 AWG)         0,752.5 mm² (18-12 AWG)         0,56 Nm (5 LBin)         Incastrado         Policarbonato         IP54 frente IP20 terminales         350g                                                                                                    |
| Tipo de abrazaderas         Sección del conductor (mínimo y máximo)         Datos de uso UL         Sección del conductor (mín y máx)         Par de apriete         CONTENEDOR         Ejecución         Material         Grado de protección frontal         Peso         APROBACIONES Y CUMPLIMIENTO         cULus                                          | Extraible         0,22,5 mmq (24+12 AWG)         0,752.5 mm² (18-12 AWG)         0,56 Nm (5 LBin)         Incastrado         Policarbonato         IP54 frente IP20 terminales         350g         En progreso         IFC/EN 61010-1 JEC/EN 61000-6-2                                                                                                    |
| Tipo de abrazaderas         Sección del conductor (mínimo y máximo)         Datos de uso UL         Sección del conductor (mín y máx)         Par de apriete         CONTENEDOR         Ejecución         Material         Grado de protección frontal         Peso         APROBACIONES Y CUMPLIMIENTO         cULus         Cumplimiento de las regulaciones | Extraible         0,22,5 mmq (24÷12 AWG)         0,752,5 mm² (18-12 AWG)         0,56 Nm (5 LBin)         Incastrado         Policarbonato         IP54 frente IP20 terminales         350g         En progreso         IEC/EN 61010-1, IEC/EN 61000-6-2         IEC/EN 61010-6-4                                                                                                    |
| Tipo de abrazaderas         Sección del conductor (mínimo y máximo)         Datos de uso UL         Sección del conductor (mín y máx)         Par de apriete         CONTENEDOR         Ejecución         Material         Grado de protección frontal         Peso         APROBACIONES Y CUMPLIMIENTO         cULus         Cumplimiento de las regulaciones | Extraible         0,22,5 mmq (24÷12 AWG)         0,752.5 mm² (18-12 AWG)         0,56 Nm (5 LBin)         Incastrado         Policarbonato         IP54 frente IP20 terminales         350g         En progreso         IEC/EN 61010-1, IEC/EN 61000-6-2         IEC/ EN 61000-6-4         UI 508 e CSA C22 2-N°14                                                                                                    |
| Tipo de abrazaderas         Sección del conductor (mínimo y máximo)         Datos de uso UL         Sección del conductor (mín y máx)         Par de apriete         CONTENEDOR         Ejecución         Material         Grado de protección frontal         Peso         APROBACIONES Y CUMPLIMIENTO         cULus         Cumplimiento de las regulaciones | Extraible         0,22,5 mmq (24÷12 AWG)         0,752.5 mm² (18-12 AWG)         0,56 Nm (5 LBin)         Incastrado         Policarbonato         IP54 frente IP20 terminales         350g         En progreso         IEC/EN 61010-1, IEC/EN 61000-6-2         IEC/ EN 61000-6-4         UL508 e CSA C22.2-N°14         Ulse 60°C/75°C comper (CII) conductor only                                                                                                    |
| Tipo de abrazaderas Sección del conductor (mínimo y máximo) Datos de uso UL Sección del conductor (mín y máx) Par de apriete CONTENEDOR Ejecución Material Grado de protección frontal Peso APROBACIONES Y CUMPLIMIENTO cULus Cumplimiento de las regulaciones                                                                                                 | Extraible         0,22,5 mmq (24+12 AWG)         0,752.5 mm² (18-12 AWG)         0,56 Nm (5 LBin)         Incastrado         Policarbonato         IP54 frente IP20 terminales         350g         En progreso         IEC/EN 61010-1, IEC/EN 61000-6-2         IEC/ EN 61010-6-4         UL508 e CSA C22.2-N°14         Use 60°C/75°C copper (CU) conductor only         AWG Bange: 0.752 5 mm² (18 - 12 AWG) stranded or solid                                                                    |
| Tipo de abrazaderas         Sección del conductor (mínimo y máximo)         Datos de uso UL         Sección del conductor (mín y máx)         Par de apriete         CONTENEDOR         Ejecución         Material         Grado de protección frontal         Peso         APROBACIONES Y CUMPLIMIENTO         CULus         UL Marking                       | Extraible         0,22,5 mmq (24+12 AWG)         0,752.5 mm² (18-12 AWG)         0,56 Nm (5 LBin)         Incastrado         Policarbonato         IP54 frente IP20 terminales         350g         En progreso         IEC/EN 61010-1, IEC/EN 61000-6-2         IEC/ EN 61000-6-4         UL508 e CSA C22.2-N°14         Use 60°C/T5°C copper (CU) conductor only         AWG Range: 0,752.5 mm² (18 - 12 AWG) stranded or solid         Field Wiring Terminals Tightening Torque: 0.5Nm (4.5lb in) |
| Tipo de abrazaderas         Sección del conductor (mínimo y máximo)         Datos de uso UL         Sección del conductor (mín y máx)         Par de apriete         CONTENEDOR         Ejecución         Material         Grado de protección frontal         Peso         APROBACIONES Y CUMPLIMIENTO         cULus         UL Marking                       | Extraible 0,22,5 mmq (24+12 AWG) 0,752,5 mm² (18-12 AWG) 0,56 Nm (5 LBin)  Incastrado Policarbonato IP54 frente IP20 terminales 350g En progreso IEC/EN 61010-1, IEC/EN 61000-6-2 IEC/ EN 61010-6-4 UL508 e CSA C22.2-N°14 Use 60°C/75°C copper (CU) conductor only AWG Range: 0,752,5 mm² (18-12 AWG) stranded or solid Field Wiring Terminals Tightening Torque: 0,5Nm (4.5lb.in) Flat papel mounting on a Type Lenclosure                                                                         |

● Alimentación auxiliar extraída de un sistema con una tensión entre fase y neutro ≤300V

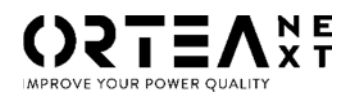

ORTEA SpA Via dei Chiosi, 21 20873 Cavenago Brianza – Milan – ITALY Tel.: ++39 02 95917800 www.next.ortea.com

EL SISTEMA INTEGRADO DE GESTIÓN DE ORTEA SPA ESTÁ CERTIFICADO POR LRQA SEGÚN : ISO9001 ISO14001 ISO45001